Using the Nextiva vFAX Portal

From the Nextiva vFAX Portal, Users can manage their profile settings, view and download faxes, send faxes, and more.

- A. Search faxes within the past six months
- B. Send a Fax in five easy steps
  - Include up to ten attachments/5MB max per fax
  - Send a fax to up to six recipients
- C. Manage **Fax Settings** such as Password, Filters, and Notifications
- D. Update Profile details, including Cover Page details and Caller ID
- E. Check Billing to view usage details
- F. Click **Support** to access online support resources

| ktiva 🔹   | DASHBOARD              |                |              |       |                          |             |          |         | Refreshed: 10/18/19 9:25:43 AM | 5 minutes 🔻 | •   |
|-----------|------------------------|----------------|--------------|-------|--------------------------|-------------|----------|---------|--------------------------------|-------------|-----|
| DASHBOARD |                        |                |              |       |                          |             |          |         |                                |             |     |
| SEARCH    | Q                      |                |              |       |                          |             | <b>^</b> |         |                                |             | - 1 |
| VIEW      |                        |                |              |       |                          |             |          |         |                                |             |     |
| SEND      | SEARCH                 |                | B            |       |                          | E           | ORT      | F       |                                |             |     |
| SETTINGS  | General Account Inf    | o              |              |       | Activity Summary         |             |          |         |                                |             |     |
|           | User Name: xbert       |                |              |       | Billing Statement Day:   | 19          |          |         |                                |             |     |
|           | Tenant Name: Nexti     | va Customers   |              |       | Sent This Statement:     | 3           |          |         |                                |             |     |
|           | Primary Fax Nbr: 8886  | 536313         |              |       | Received This Statement: | 2           |          |         |                                |             |     |
|           | Account Created: 11/7/ | /2018 9:28 AM  |              |       | Sent Last Statement:     | 0           |          |         |                                |             |     |
|           | Last Logon Date: 10/18 | 8/2019 9:22 AM |              |       | Received Last Statement: | 0           |          |         |                                |             |     |
|           | Recent Faxes Sent      |                |              |       | Recent Faxes Receive     | ed          |          |         |                                |             |     |
|           | Date                   | Number         | Pages Status | СН    | Date                     | Number      | Pages    | Status  | СН                             |             |     |
|           | 10/18/2019 9:24 AM     | 14807453035    | 1 process    | ing C | 10/18/2019 9:25 AM       | 18886536313 | 2        | success | SAR#52                         |             | 11  |
|           | 10/18/2019 9:23 AM     | 15203332983    | 1 success    | c     | 10/18/2019 9:25 AM       | 18886536313 | 1        | success | SAR#52                         |             | 11  |
|           | 10/18/2019 9:23 AM     | 15203332983    | 1 success    | c     | 6/5/2019 2:03 PM         | 18886536313 | 1        | success | SAR#53                         |             | 11  |
|           | 0/3/2019 2.13 PW       | 13203332963    | 1 Success    |       | 0/ 5/ 2015 2.05 PW       | 10000330313 |          | Success | SANASI                         |             | 11  |
|           |                        |                |              |       |                          |             |          |         |                                |             |     |
|           |                        |                |              |       |                          |             |          |         |                                |             |     |
|           |                        |                |              |       |                          |             |          |         |                                |             |     |
|           |                        |                |              |       |                          |             |          |         |                                |             |     |
|           |                        |                |              |       |                          |             |          |         |                                |             |     |
|           |                        |                |              |       |                          |             |          |         |                                |             |     |
|           |                        |                |              |       |                          |             |          |         |                                |             |     |
| 5         |                        |                |              |       |                          |             |          |         |                                |             |     |
| SESSION   |                        |                |              |       |                          |             |          |         |                                |             |     |
| SIGN OUT  |                        |                |              |       |                          |             |          |         |                                |             |     |
|           |                        |                |              |       |                          |             |          |         |                                |             |     |

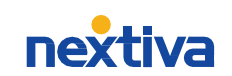

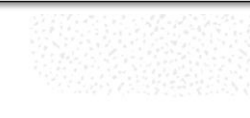

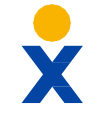

## **Sending & Receiving Faxes via Email**

In addition to the vFAX Portal, Users can also send and receive faxes via email.

## Sending Faxes via Email

- Must send from the primary email registered to the User's Nextiva vFAX account
- Enter a 1 + the 10-digit fax number @nextivafax.com (i.e. <u>1xxxxxxxx@nextivafax.com</u>)
- · Send a fax to up to six recipients
- Include up to ten attachments/5MB max per fax

## **Receiving Faxes via Email**

- Add up to five additional emails and/or SMS notifications to be notified of sent or received faxes
- Include PDF attachments in email notifications

| Inbox                                                               |                          |
|---------------------------------------------------------------------|--------------------------|
| ) Search                                                            |                          |
| A debrar                                                            |                          |
| Nextiva vFax<br>Fax Received 11/5/2017 9:39                         | 9:40 AM »                |
| Delivery Information: Message #: 2<br>Local Number: 6026359984 Remo | 06651770<br>te CSID: To  |
| Nextiva vFax<br>Fax Received 11/4/2017 10:32                        | Yesterday >              |
| Delivery Information: Message #: 2                                  | 06650223                 |
| Local Number: 6026359984 Remo                                       | te CSID: To              |
| Nextiva vFax<br>Fax Received 11/3/2017 7:31                         | Monday >                 |
| Delivery Information: Message #: 2<br>Local Number: 6026359964 Remo | 06651770<br>te CSID: To  |
| Nextiva vFax<br>Fax Received 10/31/2017 11:54                       | Friday >                 |
| Delivery Information: Message #: 2<br>Local Number: 6026359984 Remo | 066486932<br>te CSID: To |
| Nextiva vFax<br>Fax Received 10/31/2017 10:51                       | Friday >                 |
| Delivery Information: Message #: 2<br>Local Number: 6026359984 Remo | 066470098<br>te CSID: To |
| Nextiva vFax<br>Fax Received 10/31/2017 8:22                        | Friday >                 |
| Delivery Information: Message #: 2                                  | 066350058                |
|                                                                     | 17                       |

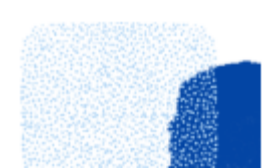

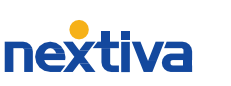

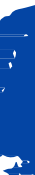